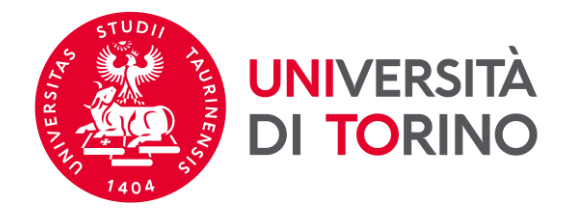

## Istruzioni per la candidatura Erasmus+ per studio 2023/2024

## Scuola di Scienze Giuridiche, Politiche ed Economico-Sociali

&

Scuola di Management ed Economia

Prima di inviare la candidatura leggi ATTENTAMENTE le informazioni contenute nell'<u>Allegato I</u> del Bando Erasmus e

quelle relative alle destinazioni Erasmus presenti sulle destinazioni attive 2023/2024

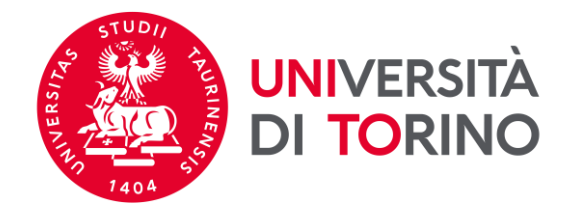

Direzione Innovazione e Internazionalizzazione Area Internazionalizzazione - Sezione UNITA e Mobilità e Internazionale

1. Per procedere con la candidatura nella pagina MyUnito seleziona la voce *Iscrizioni* e poi *Bandi di mobilità internazionale*.

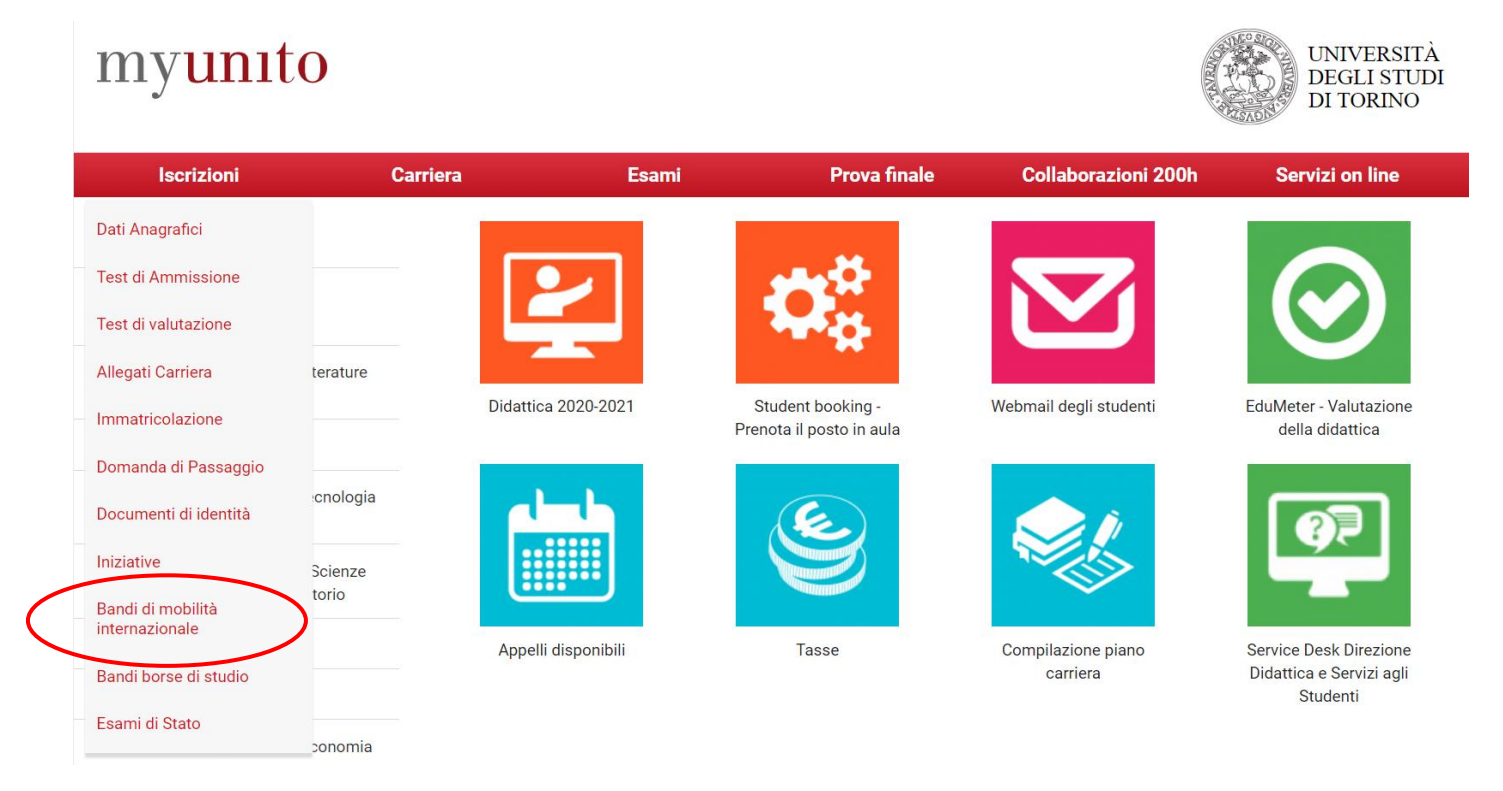

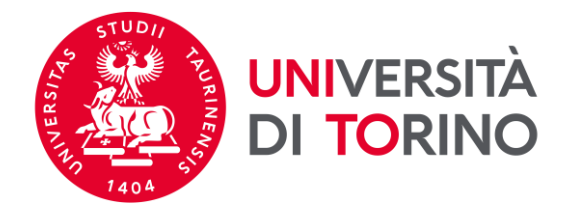

ATTENZIONE: visualizzerai tutte le carriere aperte nel tempo presso UniTO. Seleziona la carriera con stato ATTIVO.

## Scelta carriera

Di seguito vengono indicate le carriere collegate alla persona. Scegli la carriera più recente.

Scegli la carriera sulla quale desideri operare

| Matricola | Tipo Corso                 | Corso di Studio              | Stato                  |           |
|-----------|----------------------------|------------------------------|------------------------|-----------|
| 123456    | Corso di Laurea Magistrale | SCIENZE AGRARIE              | Attivo                 | Seleziona |
| 123456    | Corso di Laurea            | SCIENZE E TECNOLOGIE AGRARIE | Cessato - Cons. Titolo | Seleziona |

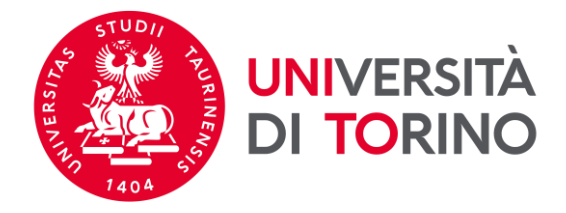

## 2. Per selezionare la tua struttura di riferimento clicca su @

Elenco Bandi di Mobilità Internazionale

Ambito mobilità EXCHANG

EXCHANGE PROGRAMS

| Eras | mus+          | Studio 2023-2024                                                        |                |                |      |            |
|------|---------------|-------------------------------------------------------------------------|----------------|----------------|------|------------|
| A.A. | Num.<br>bando | Titolo                                                                  | Stato<br>bando | Stato<br>iscr. | Azio | ni         |
| 2022 | 1670          | Scuola di Scienze Umanistiche                                           | ۵              |                | €,   | <u>www</u> |
| 2022 | 1671          | Scuola di Agraria e Medicina Veterinaria                                | ۵              | Ŷ              | €,   |            |
| 2022 | 1672          | Scuola di Scienze della Natura                                          | ۵              |                | €,   |            |
| 2022 | 1673          | Dipartimento di Psicologia                                              | ۵              |                | €,   |            |
| 2022 | 1674          | Dipartimento di Scienza e Tecnologia del farmaco                        | 6              |                | €,   |            |
| 2022 | 1675          | Scuola di Scienze Giuridiche, Politiche ed Economico-Sociali            | ۵              |                | €,   |            |
| 2022 | 1676          | SUISS – Scuola Universitaria Interdipartimentale in Scienze Strategiche | ۵              | ÷              | €,   |            |
| 2022 | 1677          | Dipartimento di Lingue e Letterature straniere e Culture Moderne        | ۵              |                | €,   |            |
| 2022 | 1678          | Scuola di Medicina                                                      | ۵              |                | Q    |            |
| 2022 | 1679          | Scuola di Management ed Economia                                        | ۵              |                | €,   |            |

#### Erasmus+ Studio 2022-2023

| A.A. | Num.<br>bando | Titolo                                                                   | Stato<br>bando | Stato<br>iscr. | Azio | oni        |
|------|---------------|--------------------------------------------------------------------------|----------------|----------------|------|------------|
| 2021 | 1627          | Scuola di Medicina: ripescaggi                                           | A              |                | €,   | www.       |
| 2021 | 1628          | Scuola di Agraria e Medicina Veterinaria: ripescaggi                     | ۵              |                | €,   | www<br>N   |
| 2021 | 1629          | Scuola di Management ed Economia: ripescaggi                             | ۵              |                | €,   | <u>www</u> |
| 2021 | 1630          | Scuola di Scienze della Natura: ripescaggi                               | ۵              |                | €,   | <u>www</u> |
| 2021 | 1631          | Scuola di Scienze Giuridiche, Politiche ed Economico-Sociali: ripescaggi | ۵              |                | €,   | <u>www</u> |
| 2021 | 1632          | Scuola di Scienze Umanistiche: ripescaggi                                | ۵              | 9<br>•         | €,   | <u>www</u> |

~

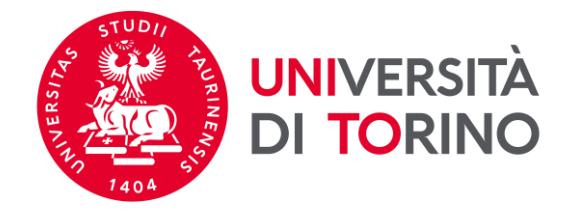

## 3. Per consultare le destinazioni disponibili clicca su Vai al dettaglio del bando.

#### Candidatura Bandi di Mobilità Internazionale

In questa pagina è possibile effettuare l'iscrizione al bando e seguire tutte le fasi della propria candidatura

| Dati Bando             |                                                              |  |
|------------------------|--------------------------------------------------------------|--|
|                        |                                                              |  |
| Titolo                 | Scuola di Scienze Giuridiche, Politiche ed Economico-Sociali |  |
| Compilazione domande   | <del>dat 21/11/2022 al 22/12/2022 12:00</del>                |  |
| Ulteriori informazioni | Q vai al dettaglio del bando                                 |  |
|                        |                                                              |  |

#### 🕳 Candidatura al Bando 🕳

| Fase              | Check-List                           |              | Info Stato |                                            |
|-------------------|--------------------------------------|--------------|------------|--------------------------------------------|
| crizione al bando | 1 Compilazione Questionario          | opzionale    | 6          | Legenda:                                   |
|                   | 2 Compilazione Modulo di Candidatura | obbligatoria | 6          |                                            |
|                   | 3 Upload Allegati Iscrizione         | opzionale    | A          | attività aperta                            |
| Assegnazione Sede | 4 Pubblicazione dati Graduatoria     |              | A          | attività bloccata                          |
|                   | 5 Conferma della sede assegnata      | obbligatoria | A          | <ul> <li>attività completata</li> </ul>    |
|                   |                                      |              |            |                                            |
|                   |                                      |              |            | <ol> <li>ulteriori informazioni</li> </ol> |
|                   |                                      |              |            |                                            |
|                   |                                      |              |            |                                            |
| Compilaziono Que  | stionario                            |              |            |                                            |

i - Compliazione Questionario

Prima della compilazione del modulo procedere con la compilazione e la conferma del questionario. Il questionario non è obbligatorio per la partecipazione al bando.

🖉 Questionario integrativo candidatura Erasmus per studio 2023/2024 Scuola di Scienze Giuridiche, Politiche ed Economico-sociali

#### 2 - Compilazione Modulo di Candidatura

Non hai ancora compilato il modulo di candidatura

ndietro

Direzione Innovazione e Internazionalizzazione - Sezione UNITA e Mobilità Internazionale Tel. +39 011 670 4425 - e-mail internationalexchange@unito.it

6

Compila il modulo

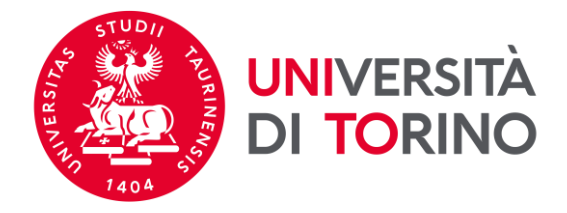

## 4. Nella seguente pagina sono visualizzate - soltanto in consultazione - tutte le mete disponibili relative alla Struttura che hai selezionato.

**ATTENZIONE!** Se sei iscritto/a ad un **ciclo di dottorato**, o hai intenzione di **cambiare corso di laurea** e presentare la candidatura per le mete di una Struttura diversa da quella a cui afferisci scrivi ad internationalexchange@unito.it per ricevere indicazioni specifiche sulla procedura da seguire.

#### Dettaglio Bandi di Mobilità Internazionale

In questa pagina vengono visualizzati i dati del bando

| Dati Bando           |                                                              |
|----------------------|--------------------------------------------------------------|
|                      |                                                              |
| Titolo               | Scuola di Scienze Giuridiche, Politiche ed Economico-Sociali |
| Compilazione domande | dal 21/11/2022 al 22/12/2022 13:00                           |
| Questionario         | opzionale                                                    |
| Numero Preferenze    | minimo 1 massimo 2                                           |
| Revoca abilitata     | Si                                                           |

#### Sedi previste dal Bando

|                 |                                                 |                                                                                                    |                                  |              | Cerca                 |       | Q -  |
|-----------------|-------------------------------------------------|----------------------------------------------------------------------------------------------------|----------------------------------|--------------|-----------------------|-------|------|
| Cod.<br>Erasmus | Sede di destinazione                            | Note                                                                                                    | Sottoarea                        | Web-<br>site | Docente               | Posti | Mesi |
|                 | Ben-Gurion University of<br>the Negev - PG      | La possibilità di svolgere la mobilità nel primo semestre è subordinata alle scadenze di invio nomination previste dall'Ateneo Partner. Ogni candidata/o è tenuto a<br>verificare autonomamente le suddette scadenze e i requisiti necessari per l'application direttamente con l'Ateneo Partner consultando il sito web.                                                                                                    | Economics                        | <u>n na</u>  | ALESSANDRA<br>CANEPA  | 4     | 6    |
|                 | Edith Cowan University - D                      | La possibilità di svolgere la mobilità nel primo semestre è subordinata alle scadenze di invio nomination previste dall'Ateneo Partner. Ogni candidata/o è tenuto a<br>verificare autonomamente le suddette scadenze e i requisiti necessari per l'application direttamente con l'Ateneo Partner consultando il sito web.                                                                                                    | Economics                        | <u>nwn</u>   | FRANCESCO<br>QUATRARO | 2     | 5    |
|                 | EL COLEGIO DE LA<br>FRONTERA NORTE A. C D       | Info: https://www.colef.mx/posgrado/movilidad-estudiantil/ La possibilità di svolgere la mobilità nel primo semestre è subordinata alle scadenze di invio nomination<br>previste dall'Ateneo Partner. Ogni candidata/o è tenuto a verificare autonomamente le suddette scadenze e i requisiti necessari per l'application direttamente con<br>l'Ateneo Partner consultando il sito web.                                                                                           | Political sciences<br>and civics | <u>műn</u>   | TIZIANA<br>BERTACCINI | 2     | 5    |
|                 | Faculty of Law at Sao<br>Bernardo Do Campo - PG | La possibilità di svolgere la mobilità nel primo semestre è subordinata alle scadenze di invio nomination previste dall'Ateneo Partner. Ogni candidata/o è tenuto a<br>verificare autonomamente le suddette scadenze e i requisiti necessari per l'application direttamente con l'Ateneo Partner consultando il sito web.                                                                                                    | Law                              | <u>awa</u>   | ANNA<br>MASTROMARINO  | 3     | 6    |
|                 | FUNDACAO GETULIO<br>VARGAS - SAO PAULO - PG     | La possibilità di svolgere la mobilità nel primo semestre è subordinata alle scadenze di invio nomination previste dall'Ateneo Partner. Ogni candidata/o è tenuto a verificare autonomamente le suddette scadenze e i requisiti necessari per l'application direttamente con l'Ateneo Partner consultando il sito web. Accordo siglato con il dipartimento estero "Law Department"                                                                                                | Law                              | MMM          | ALBERTO<br>ODDENINO   | 2     | 6    |
|                 | SEINAN GAKUIN<br>UNIVERSITY - PG                | Per gli studenti in scambio sono disponibili i corsi della International Division: http://www.seinan-gu.ac.jp/eng/study_abroad/courses_offered.html. La possibilità di<br>svolgere la mobilità nel primo semestre è subordinata alle scadenze di invio nomination previste dall'Ateneo Partner. Ogni candidata/o è tenuto a verificare<br>autonomamente le suddette scadenze e i requisiti necessari per l'application direttamente con l'Ateneo Partner consultando il sito web. | Law                              | <u>muñn</u>  | SIMONA<br>NOVARETTI   | 2     | 4    |
|                 | Universidad Autonoma                            | La possibilità di svolgere la mobilità nel primo semestre è subordinata alle scadenze di invio nomination previste dall'Ateneo Partner. Ogni candidata/o è tenuto a                                                                                                    | Political sciences               | www.         | TIZIANA               | 4     | 6    |

## Direzione Innovazione e Internazionalizzazione - Sezione UNITA e Mobilità Internazionale Tel. +39 011 670 4425 - e-mail <u>internationalexchange@unito.it</u>

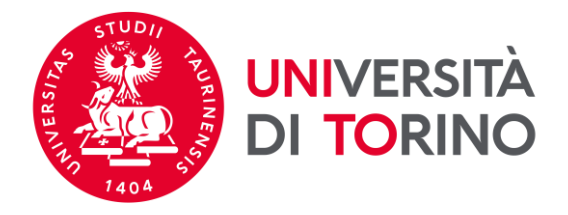

5. Nella sezione "dettaglio del bando" è possibile visualizzare – solo in CONSULTAZIONE - le mete disponibili, filtrando i risultati secondo **parole chiave** (es: numero mensilità, sede di destinazione, area disciplinare...).

Per tornare alla candidatura, vai al fondo della pagina e clicca sul pulsante Torna alla tua candidatura.

**ATTENZIONE!** Se sei iscritto/a ad un **ciclo di dottorato**, o hai intenzione di **cambiare corso di laurea**, potrai presentare la candidatura per le mete di una Struttura diversa da quella cui afferisci. In questo caso dovrai scegliere UNA SOLA Struttura. Scrivi ad internationalexchange@unito.it per maggiori informazioni in merito.

| Sedi previst    | e dal Bando                                 |                                                                                                    |                                       |              |         |       |      |
|-----------------|---------------------------------------------|----------------------------------------------------------------------------------------------------|---------------------------------------|--------------|---------|-------|------|
|                 |                                             |                                                                                                    |                                       |              | SOCIAL  |       | × -  |
| Cod.<br>Erasmus | Sede di<br>destinazione                     | Note                                                                                                    | Sottoarea                             | Web-<br>site | Docente | Posti | Mesi |
|                 | University of Technology<br>Sidney - PG     | Ai fini dell'ammissione presso l'Ateneo partner è necessario essere in possesso della media ponderata pari o superiore a C della scala ECTS al momento della candidatura<br>(https://www.unito.it/sites/default/files/tabelle_ects_scuola_sc_giur_vott_singoll_2020.pdf) La possibilità di svolgere la mobilità nel primo semestre è subordinata alle scadenze di invio nomination previste<br>dall'Ateneo Partner. Ogni candidata/o è tenuto a verificare autonomamente le suddette scadenze e i requisiti necessari per l'application direttamente con l'Ateneo Partner consultando il sito web e/o<br>utilizzando i contatti forniti nel documento pdf "Elenco destinazioni Partner Countries. | Social and<br>behavioural<br>sciences | and a        |         | 4     | 6    |
| B ARLON09       | Haute Ecole Robert<br>Schuman - UG          | Iscrizione riservata agli studenti di servizio sociale.                                                                                                    | Social work and<br>counselling        |              |         | 2     | 5    |
| B BRUXEL04      | Université Libre de<br>Bruxelles - PG       | Meta consigliata agli studenti iscritti ai corsi di studio in L-20 (Comunicazione interculturale, Innovazione sociale comunicazione e nuove tecnologie), LM-59 (Comunicazione pubblica e politica,<br>Comunicazione ICT e media).                                                                                                    | Journalism and information            | NAME -       |         | 2     | 5    |
| B LIEGE01       | Universite de Liege - PG                    | Meta riservata agli studenti iscritti ai corsi di studio in L-20 (Comunicazione interculturale, Innovazione sociale comunicazione e nuove tecnologie), LM-59 (Comunicazione pubblica e politica, Comunicazione<br>ICT e media). Si richiede che l* student* selezionat* abbia pregresse conoscenze in ambito Scienze della comunicazione e dell'informazione. Sulla base della scadenza Nomination prevista dall'Ateneo<br>partner, l'avvio della mobilità nel primo semestre non è garantito.                                                                                                    | Journalism and<br>information         |              |         | 2     | 9    |
| B LIEGE01       | Universite de Liege - UG                    | Meta riservata agli studenti iscritti ai corsi di studio in L-20 (Comunicazione interculturale, Innovazione sociale comunicazione e nuove tecnologie), LM-59 (Comunicazione pubblica e politica, Comunicazione<br>ICT e media). Si richiede che l* student* selezionat* abbia pregresse conoscenze in ambito Scienze della comunicazione e dell'informazione. Sulla base della scadenza Nomination prevista dall'Ateneo<br>partner, l'avvio della mobilità nel primo semestre non è garantito.                                                                                                    | Journalism and<br>information         |              |         | 3     | 9    |
| B LIEGE38       | Haute Ecole de la<br>Province de Liege - UG | Iscrizione riservata agli studenti di servizio sociale.                                                                                                    | Social work and<br>counselling        |              |         | 1     | 6    |
| B LIEGE38       | Haute Ecole de la<br>Province de Liege - UG | Meta consigliata agli studenti iscritti ai corsi di studio in L-20 (Comunicazione interculturale, Innovazione sociale comunicazione e nuove tecnologie), LM-59 (Comunicazione pubblica e politica,<br>Comunicazione ICT e media).                                                                                                    | Journalism and information            |              |         | 4     | 6    |
| B MONS21        | L'Université de Mons - D                    |                                                                                                    | Social and<br>behavioural<br>sciences |              |         | 1     | 6    |

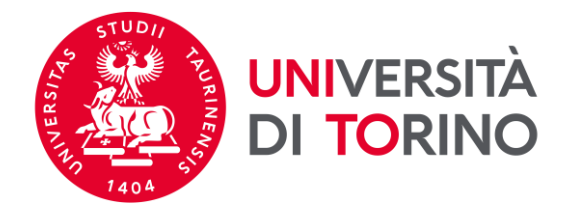

# 6. La tua Struttura richiede la compilazione obbligatoria del Questionario relativo alle competenze linguistiche. Per procedere con l'invio della candidatura clicca sul link del Questionario.

Candidatura Bandi di Mobilità Internazionale

Indietro

In questa pagina è possibile effettuare l'iscrizione al bando e seguire tutte le fasi della propria candidatura.

| Dati Bando             |                                                             |
|------------------------|-------------------------------------------------------------|
| Títolo                 | Scuola di Scienze Giuridiche Politiche ed Economico-Sociali |
| Compilazione domande   | dal 21/11/2022 al 22/12/2022 13:00                          |
| Ulteriori informazioni | Q vai al dettaglio del bando                                |

| rase                                                     | Check-List                                                                                                  |              | Info | Stato |                                                                                                    |
|----------------------------------------------------------|----------------------------------------------------------------------------------------------------|--------------|------|-------|----------------------------------------------------------------------------------------------------|
| lscrizione al bando                                      | 1 Compilazione Questionario                                                                                 | opzionale    |      | 6     | Legenda:                                                                                                    |
|                                                          | 2 Compilazione Modulo di Candidatura                                                                        | obbligatoria |      | 6     |                                                                                                    |
|                                                          | 3 Upload Allegati Iscrizione                                                                                | opzionale    |      | A     | 🔓 attività aperta                                                                                                    |
| ssegnazione Sede                                         | 4 Pubblicazione dati Graduatoria                                                                            |              |      | A     | A attività bloccata                                                                                                    |
|                                                          | 5 Conferma della sede assegnata                                                                             | obbligatoria |      | A     | ad attività completata                                                                                                    |
| Compilazione Que                                         | estionario                                                                                                  |              |      |       |                                                                                                    |
| a della compilazione del r<br>estionario non è obbligato | nodulo procedere con la compilazione e la conferma del questionario.<br>rio per la partecipazione al bando. |              |      |       | Questionario integrativo candidatura Erasmus per studio 2023/2024 Scuola di Scienze Giuridiche. Politiche ed Economico-soc |
|                                                          |                                                                                                    |              |      |       |                                                                                                    |
| Compilazione Mod                                         | dulo di Candidatura                                                                                         |              |      |       |                                                                                                    |

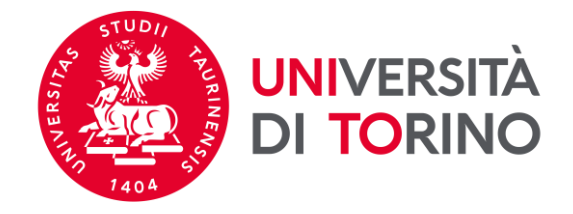

7. Per iniziare la compilazione del questionario clicca su Nuova compilazione.

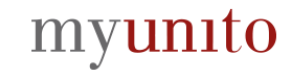

## Riassunto questionari

Compilazione del questionario "Questionario integrativo candidatura Erasmus per studio 2022/2023 Scuola di Scienze Giuridiche, Politiche ed Economico-sociali"

Il questionario "Questionario integrativo candidatura Erasmus per studio 2022/2023 Scuola di Scienze Giuridiche, Politiche ed Economico-sociali" Compilabile dal 15/11/2022 fino al 22/11/2022 per un massimo di 1 volta

 Non sono presenti compilaz resse Inizia una nuova compilazione Legenda 🕒 = Confermato 😑 = Non confermato 😑 = Non accessibile Indietro

UNIVERSITÀ

DEGLI STUDI DI TORINO MENU

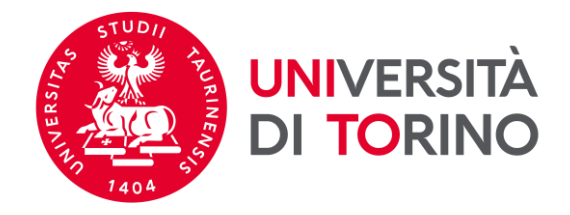

8. Indica le tue competenze linguistiche di inglese.

ATTENZIONE: per autovalutare il tuo livello e stabilire cosa indicare come 'livello di conoscenza della lingua selezionata' fai riferimento alla pagina ufficiale della scheda per l'autovalutazione: <u>https://europass.cedefop.europa.eu/it/resources/european-language-levels-cefr</u>

# myunito

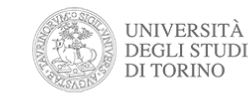

MENU

Compilazione del questionario "Questionario integrativo candidatura Erasmus per studio 2022/2023 Scuola di Scienze Giuridiche, Politiche ed Economico-sociali"

Le domande contrassegnate con (\*) sono obbligatorie.

Competenze Linguistiche Inglese

Per autovalutare il tuo livello e stabilire cosa indicare come 'livello di conoscenza della lingua selezionata' fai riferimento alla pagina ufficiale della scheda per l'autovalutazione: https://europass.cedefop.europa.eu/it/resources/european-language-levels-cefr

| Livello di conoscenza Inglese* |
|--------------------------------|
| () A1                          |
| ○ A2                           |
| ○ B1                           |
| ○ B2                           |
| O C1                           |
| 0 02                           |
| O Nessuna conoscenza           |
|                                |
| annulla Esci Indietro Avanti   |

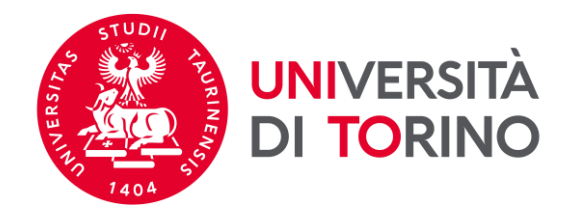

Dichiara se hai un certificato linguistico e se hai sostenuto un esame di lingua relativo alle competenze che hai dichiarato. L'eventuale documentazione potrà essere allegata dopo aver compilato il questionario.
 Compila il resto del questionario indicando le tue competenze linguistiche per le lingue richieste (francese, tedesco, spagnolo e portoghese).

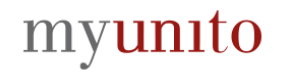

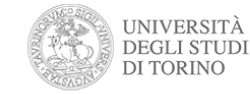

MENU

Compilazione del questionario "Questionario integrativo candidatura Erasmus per studio 2022/2023 Scuola di Scienze Giuridiche, Politiche ed Economico-sociali"

Le domande contrassegnate con (\*) sono obbligatorie.

Certificazioni linguistiche Inglese

|   | Allego un certificato internazionale relativo alle competenze linguistiche sopra dichiarate (nella sezione 3 dell'iscrizione al Bando Erasmus per studio)*                                                         |
|---|----------------------------------------------------------------------------------------------------|
|   | ⊖ Si                                                                                                    |
|   | No                                                                                                    |
| L |                                                                                                    |
|   |                                                                                                    |
|   | Allego i risultati di un esame universitario di lingua relativo alle competenze linguistiche sopra dichiarate (nella sezione 3 dell'iscrizione al Bando Erasmus per studio)*                                       |
|   | Allego i risultati di un esame universitario di lingua relativo alle competenze linguistiche sopra dichiarate (nella sezione 3 dell'iscrizione al Bando Erasmus per studio)*                                       |
|   | Allego i risultati di un esame universitario di lingua relativo alle competenze linguistiche sopra dichiarate (nella sezione 3 dell'iscrizione al Bando Erasmus per studio)*<br><ul> <li>Si</li> <li>No</li> </ul> |

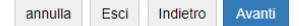

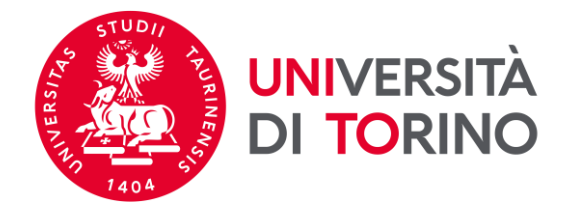

10. Fai attenzione a **CONFERMARE** il questionario cliccando sul pulsante *Conferma*.

| Riepilogo Questionario integrativo candidatura Erasmus per stud<br>sociali                                                                                                    | io 2023/2024 Scuola di Scienze Giuridiche, Politiche ed Economico-                    |
|----------------------------------------------------------------------------------------------------|---------------------------------------------------------------------------------------|
| <sup>9</sup> Tutte le domande del questionario sono complete, ma il questionario NON è s<br>informazioni inserite.                                                                                  | stato <b>confermato</b> . Premi il pulsante "Conferma" per salvare definitivamente le |
| ATTENZIONE     Se premi il pulsante "Esci" senza aver confermato, perderai tutte le informazion                                                                                                    | ni inserite e dovrai ricompilare il questionario dall'inizio.                         |
| Conferma Est Stampa                                                                                                    |                                                                                       |
| Livello di conoscenza Inglese                                                                                                    | B2                                                                                    |
| Modify Page 1<br>PAGINA 2                                                                                                    |                                                                                       |
| Certificazioni linguistiche Inglese<br>Allego un certificato internazionale relativo alle competenze linguistiche sopra dichiarate (nella sezione 3 dell'iscrizione al<br>Bando Erasmus per studio) | Sì                                                                                    |

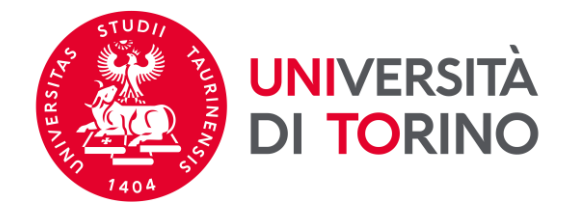

## 11. Per procedere con l'invio della candidatura clicca su Compila il modulo.

#### Candidatura Bandi di Mobilità Internazionale

In questa pagina è possibile effettuare l'iscrizione al bando e seguire tutte le fasi della propria candidatura.

| Dati Bando             |                                                              |
|------------------------|--------------------------------------------------------------|
| Titolo                 | Scuola di Scienze Giuridiche, Politiche ed Economico-Sociali |
| Compilazione domande   | dal 21/11/2022 al 22/12/2022 13:00                           |
| Ulteriori informazioni | Q vai al dettaglio del bando                                 |

#### Candidatura al Bando Non risulti iscritto al bando. Fase Check-List Info Stato Iscrizione al bando Legenda: 1 Compilazione Questionario opzionale 6 2 Compilazione Modulo di Candidatura 6 obbligatoria 3 Upload Allegati Iscrizione opzionale A 6 attività aperta Assegnazione Sede 4 Pubblicazione dati Graduatoria ۵ attività bloccata 5 Conferma della sede assegnata obbligatoria A 🖌 attività completata ulteriori informazioni

#### 1 - Compilazione Questionario

Prima della compilazione del modulo procedere con la compilazione e la conferma del questionario. Il questionario non è obbligatorio per la partecipazione al bando.

#### 🖉 Questionario integrativo candidatura Erasmus per studio 2023/2024 Scuola di Scienze Giuridiche. Politiche ed Economico-sociali

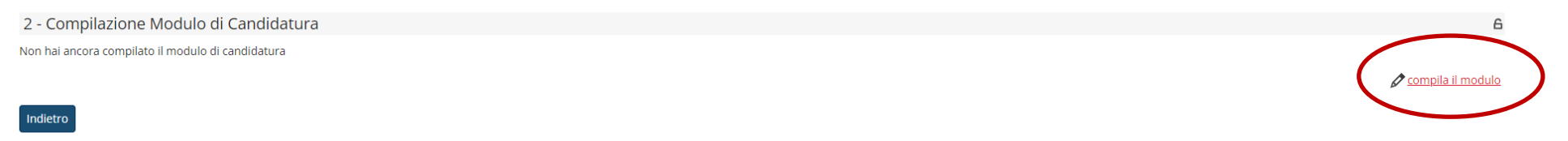

6

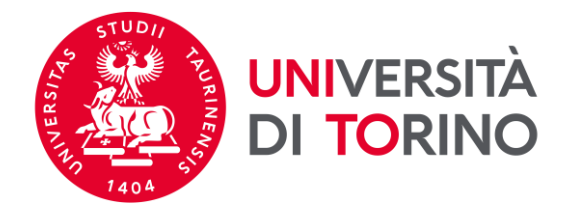

## 12. Seleziona le destinazioni di tuo interesse facendo attenzione al numero massimo di preferenze consentite dalla tua Struttura (Allegato I).

### Selezionare le sedi che ti interessano

|   | Cod.    |                                                        |         |                                                                                                    |           | Durata |       |                   |
|---|---------|--------------------------------------------------------|---------|----------------------------------------------------------------------------------------------------|-----------|--------|-------|-------------------|
|   | Erasmus | Sede di destinazione                                   | Blended | Note                                                                                                    | Sottoarea | (mesi) | Posti | Docente           |
|   |         | Colorado State<br>University - Pueblo -<br>PG          |         | Lingua principale della mobilità: inglese. Sono candidabili studenti che abbiano sostenuto (o sosterranno entro luglio dell'a.a. corrente) almeno un esame di Letteratura anglo-<br>americana. I vincitori delle borse dovranno sostenere presso l'università estera un minimo di 6 cfu della stessa disciplina. I candidati sono tenuti a partecipare alla riunione<br>orientativa per le mete di anglo-americano, che si terra' in coda alla riunione orientativa bando di Dipartimento. | Languages | 6      | 1     | ANDREA<br>CAROSSO |
|   |         | Colorado State<br>University - Pueblo -<br>UG          |         | Lingua principale della mobilità: inglese. Sono candidabili studenti che abbiano sostenuto (o sosterranno entro luglio dell'a.a. corrente) almeno un esame di Letteratura anglo-<br>americana. I vincitori delle borse dovranno sostenere presso l'università estera un minimo di 6 cfu della stessa disciplina. I candidati sono tenuti a partecipare alla riunione<br>orientativa per le mete di anglo-americano, che si terra' in coda alla riunione orientativa bando di Dipartimento. | Languages | 6      | 1     | ANDREA<br>CAROSSO |
|   |         | Gakushuin University -<br>PG                           |         | Le mobilità sono possibili SOLO nel semestre primaverile.                                                                                                    | Languages | 6      | 2     | GIANLUCA<br>COCI  |
|   |         | Gakushuin University -<br>UG                           |         | Le mobilità sono possibili SOLO nel semestre primaverile.                                                                                                    | Languages | 6      | 1     | GIANLUCA<br>COCI  |
|   |         | Nagoya University of<br>Foreign Studies (NUFS)<br>- PG |         | Mobilità possibile solo nel semestre primaverile. Ogni candidata/o è tenuto a verificare autonomamente le suddette scadenze e i requisiti necessari per l'application<br>direttamente con l'Ateneo Partner consultando il sito web.                                                                                                    | Languages | 6      | 3     | GIANLUCA<br>COCI  |
|   |         | Nagoya University of<br>Foreign Studies (NUFS)<br>- UG |         | Mobilità possibile solo nel semestre primaverile. Ogni candidata/o è tenuto a verificare autonomamente le suddette scadenze e i requisiti necessari per l'application<br>direttamente con l'Ateneo Partner consultando il sito web.                                                                                                    | Languages | 6      | 1     | GIANLUCA<br>COCI  |
|   |         | SAITAMA UNIVERSITY -<br>PG                             |         | Mobilità possibile solo nel semestre primaverile. Ogni candidata/o è tenuto a verificare autonomamente le suddette scadenze e i requisiti necessari per l'application<br>direttamente con l'Ateneo Partner consultando il sito web.                                                                                                    | Languages | 6      | 1     | GIANLUCA<br>COCI  |
|   |         | SAITAMA UNIVERSITY -<br>UG                             |         | Mobilità possibile solo nel semestre primaverile. Ogni candidata/o è tenuto a verificare autonomamente le suddette scadenze e i requisiti necessari per l'application<br>direttamente con l'Ateneo Partner consultando il sito web.                                                                                                    | Languages | 6      | 1     | GIANLUCA<br>COCI  |
|   |         | Showa Women's<br>University - PG                       |         | Mobilità possibile solo nel semestre primaverile. Ogni candidata/o è tenuto a verificare autonomamente le suddette scadenze e i requisiti necessari per l'application<br>direttamente con l'Ateneo Partner consultando il sito web.                                                                                                    | Languages | 6      | 1     | GIANLUCA<br>COCI  |
|   |         | TOKYO UNIVERSITY OF<br>FOREIGN STUDIES - PG            |         | Mobilità possibile solo nel semestre primaverile. Ogni candidata/o è tenuto a verificare autonomamente le suddette scadenze e i requisiti necessari per l'application<br>direttamente con l'Ateneo Partner consultando il sito web.                                                                                                    | Languages | 6      | 4     | GIANLUCA<br>COCI  |
|   |         | University of Vlore<br>"Ismail Qemali" - PG            |         | La possibilità di svolgere la mobilità nel primo semestre è subordinata alle scadenze di invio nomination previste dall'Ateneo Partner. Ogni candidata/o è tenuto a verificare<br>autonomamente le suddette scadenze e i requisiti necessari per l'application direttamente con l'Ateneo Partner consultando il sito web.                                                                                                    | Languages | 6      | 2     | ANTONIO<br>ROMANO |
|   |         | University of Vlore<br>"Ismail Qemali" - UG            |         | La possibilità di svolgere la mobilità nel primo semestre è subordinata alle scadenze di invio nomination previste dall'Ateneo Partner. Ogni candidata/o è tenuto a verificare<br>autonomamente le suddette scadenze e i requisiti necessari per l'application direttamente con l'Ateneo Partner consultando il sito web.                                                                                                    | Languages | 6      | 3     | ANTONIO<br>ROMANO |
| _ |         | ···· · · · ·                                           | 1       |                                                                                                    |           | -      | -     |                   |

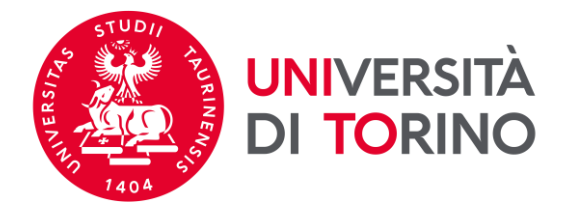

13. Compila i requisiti richiesti in relazione alle mensilità a disposizione per le mobilità Erasmus per le quali ti stai candidando (art. 2.1 del <u>Bando</u>; numero massimo di mensilità per ogni ciclo di studio) e, se interessato/a, nel caso in cui risultassi vincitore/vincitrice, autorizza UniTO a condividere i tuoi contatti con altri/e studenti/esse selezionati/e per la tua stessa meta.

Scuola di Scienze Giuridiche, Politiche ed Economico-Sociali

E' stata richiesta l'iscrizione al bando di mobilità internazionale **Scuola di Scienze Giuridiche**, **Politiche ed Economico-Sociali** Per procedere con l'iscrizione premere **ISCRIVI** Per uscire dalla procedura premere **ANNULLA** 

Esami registrati

#### Verifica nel libretto gli esami registrati.

Torna in questa pagina per effettuare l'iscrizione ed eventuamente indica altri esami nel campo Dichiarazioni aggiuntive.

#### Requisiti

ATTENZIONE: per proseguire è necessario dichiarare di essere in possesso dei requisiti indicati come "obbligatori".

# Requisito Image: Presentando domanda di candidatura al Bando Erasmus, confermo di avere a disposizione un numero di mensilità congruente alla durata delle mobilità a cui mi candido.(requisito obbligatorio) Image: Qualora risultassi selezionato/a per una mobilità Erasmus per studio, autorizzo a fornire i miei dati personali (nome, cognome, e-mail e Struttura didattica di appartenenza) ad altri/e studenti/esse selezionati/e per la stessa destinazione, e ad eventuali soggetti terzi che offrono supporto a studenti/esse UniTo nella ricerca di soluzioni abitative.

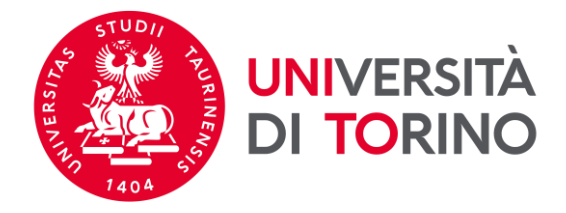

# 14. Nel campo NOTE relativo a ciascuna destinazione (max 2000 caratteri) inserisci le informazioni aggiuntive sulla base di quanto richiesto dalla tua Struttura di riferimento (vedi <u>Allegato I</u> del Bando). Il campo DICHIARAZIONI AGGIUNTIVE (max 1000 caratteri) deve essere compilato solo se richiesto dalla tua Struttura.

Scuola di Scienze Giuridiche, Politiche ed Economico-Sociali

E' stata richiesta l'iscrizione al bando di mobilità internazionale Scuola di Scienze Giuridiche, Politiche ed Economico-Sociali Per procedere con l'iscrizione premere ISCRIVI Per uscire dalla procedura premere ANDULLA

Esami registrati

#### 📕 Verifica nel libretto gli esami registrati.

Torna in questa pagina per effettuare l'iscrizione ed eventuamente indica altri esami nel campo Dichiarazioni aggiuntive.

Political sciences and civics

5

#### Requisiti

S VAXJO03

ATTENZIONE: per proseguire è necessario dichiarare di essere in possesso dei requisiti indicati come "obbligatori".

Requisito **~** Presentando domanda di candidatura al Bando Erasmus, confermo di avere a disposizione un numero di mensilità congruente alla durata delle mobilità a cui mi candido.(requisito obbligatorio) UniTo nella ricerca di soluzioni abitative. Selezionare le preferenze per le destinazioni Cod. Erasmus Sede di destinazione Sottoarea Durata (mesi) Posti Docente Pref. Note (da inserire solo se scegli la sede) RO BUCURES09 Universitatea din Bucuresti - PG Political sciences and civics 6 1 🗸 INSERIRE NOTE SECONDO QUANTO PREVISTO DALL'ALLEGATO I DELLA PROPRIA STRUTTURA

2 🗸

📸 Meta disponibile anche per gli studenti iscritti al Corso di Studi in Scienze Strategiche. Sulla base della scadenza Nomination prevista dall'Ateneo partner, l'avvio della mobilità nel primo semestre non è garantito.

Ulteriori informazioni

Linnaeus University - PG

| Dichiarazioni aggiuntive: | INSERIRE DICHIARAZIONI AGGIUNTIVE SECONDO QUANTO PREVISTO DALL'ALLEGATO I DELLA PROPRIA STRUTTURA. | ٦ |
|---------------------------|----------------------------------------------------------------------------------------------------|---|
|                           |                                                                                                    |   |
|                           |                                                                                                    |   |

INSERIRE NOTE SECONDO QUANTO PREVISTO DALL'ALLEGATO I DELLA PROPRIA STRUTTURA.

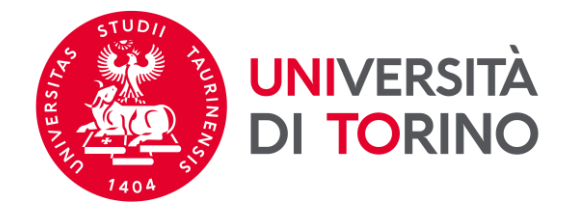

## ATTENZIONE: la candidatura NON è ancora confermata. Procedi con la verifica dei dati inseriti e, se necessario, inserisci un allegato.

#### 2 - Compilazione Modulo di Candidatura

Il modulo di candidatura è stato compilato correttamente

Per qualsiasi modifica clicca su "Annulla iscrizione al bando" e ricompila la candidatura.

Requisiti dichiarati

#### Requisito

- Presentando domanda di candidatura al Bando Erasmus, confermo di avere a disposizione un numero di mensilità congruente alla durata delle mobilità a cui mi candido.
- Qualora risultassi selezionato/a per una mobilità Erasmus per studio, autorizzo a fornire i miei dati personali (nome, cognome, e-mail e Struttura didattica di appartenenza) ad altri/e studenti/esse selezionati/e per la stessa destinazione, e ad eventuali soggetti terzi che offrono supporto a studenti/esse UniTo nella ricerca di soluzioni abitative.

#### Sedi scelte

| Cod.      |                         |                                                                                                    |                        | Web- |         |       |      |
|-----------|-------------------------|----------------------------------------------------------------------------------------------------|------------------------|------|---------|-------|------|
| Erasmus   | Sede di destinazione    | Note                                                                                                    | Sottoarea              | site | Docente | Posti | Mesi |
| SF        | University of Lapland - |                                                                                                    | Law                    | www  |         | 2     | 9    |
| ROVANIE01 | UG                      |                                                                                                    |                        |      |         |       |      |
| S UMEA01  | Umea Universiteit - UG  | meta disponibile anche per gli studenti iscritti al Corso di Studi in Scienze Strategiche. Sulla base della scadenza Nomination prevista dall'Ateneo partner, l'avvio della mobilità nel | Sociology and cultural | www  |         | 1     | 6    |
|           |                         | primo semestre non è garantito.                                                                                                    | studies                |      |         |       |      |

🔆 Annulla iscrizione al bando 🖶 stampa in bozza del modulo di candidatura

| -                  |
|--------------------|
|                    |
|                    |
|                    |
| <u>ci allegato</u> |
| <u>s</u>           |

#### 4 - Conferma iscrizione al bando

Per effettuare la conferma dell'iscrizione al bando clicca su "Conferma iscrizione al bando e stampa definitiva". Dopo la conferma non sarà più possibile effettuare modifiche alla candidatura.

🖶 Conferma iscrizione al bando e stampa definitiva

Indietro

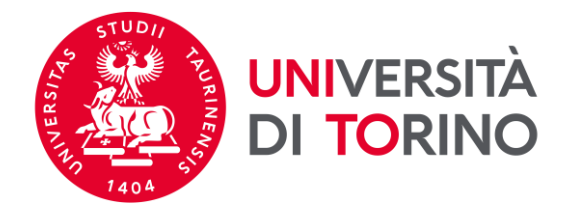

15. Puoi selezionare la tipologia *Allegato Predefinito* dal menù a tendina **oppure** puoi inserire liberamente la definizione nel campo *Allegato Libero*. Per confermare clicca su *Allega*. È possibile allegare più documenti.

ATTENZIONE: È consentito allegare soltanto documenti in formato pdf.

## Inserimento allegato

| Dati del bando         |                                                         |
|------------------------|---------------------------------------------------------|
| Titolo                 | Dipartimento di Scienza e Tecnologia del Farmaco - TEST |
| Dati Allegato          |                                                         |
| Allegato Predefinito   | ·                                                       |
| Oppure Allegato Libero | Certificazione linguistica                              |
| Descrizione            |                                                         |
|                        |                                                         |
|                        |                                                         |
|                        |                                                         |
| Allegato (Max 5MByte)  | Scegli file IETLS.pdf                                   |
| Allega Esci            |                                                         |

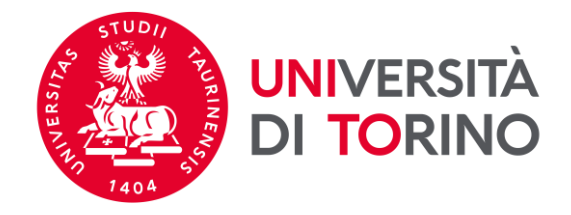

## 16. Verifica i dati inseriti e che il documento/i che hai allegato siano visibili.

Requisiti dichiarati

| Requisito                                                                                                    |                                                       |                                                                                                    |                   |                                                   |              |               |           |              |
|----------------------------------------------------------------------------------------------------|-------------------------------------------------------|----------------------------------------------------------------------------------------------------|-------------------|---------------------------------------------------|--------------|---------------|-----------|--------------|
| 🖌 Presentan                                                                                                    | do domanda di candidatur                              | a al Bando Erasmus, confermo di avere a disposizione un numero di mensilità congruente alla durata delle mobilità a cui mi candido.                                       |                   |                                                   |              |               |           |              |
| 🖌 Qualora ri                                                                                                    | sultassi selezionato/a per u                          | ina mobilità Erasmus per studio, autorizzo a fornire i miei dati personali (nome, cognome, e-mail e Struttura didattica di appartenenza) ad altri/e studenti/esse selezio | nati/e per la ste | essa destinazione, e ad eve                       | entuali sogg | etti terzi ch | e offror  | 0            |
| supporto a                                                                                                    | a studenti/esse UniTo nella                           | ricerca di soluzioni abitative.                                                                                                    |                   |                                                   |              |               |           |              |
| Sedi scelte                                                                                                    |                                                       |                                                                                                    |                   |                                                   |              |               |           |              |
| Cod.<br>Erasmus                                                                                                    | Sede di destinazione                                  | Note                                                                                                    |                   | Sottoarea                                         | Web-<br>site | Docente       | Posti     | Mesi         |
| SF<br>ROVANIE01                                                                                                    | SF     University of Lapland -       ROVANIE01     UG |                                                                                                    | Law               | WWW                                               |              | 2             | 9         |              |
| S UMEA01 Umea Universiteit - UG meta disponibile anche per gli studenti iscritti al Corso di Studi in Scienze Strategiche. Sulla base della scadenza Nomination prevista dall'Ateneo partner, l'avvio della mobilità nel primo semestre non è garantito. |                                                       | Sociology and cultural<br>studies                                                                                                    | WWW               |                                                   | 1            | 6             |           |              |
|                                                                                                    |                                                       | ş                                                                                                    | Annulla iscriz    | <u>zione al bando</u> <del>同</del> <u>stamp</u> a | in bozza de  | el modulo d   | i candio  | <u>atura</u> |
| 3 - Upload                                                                                                    | d Allegati Iscrizione                                 |                                                                                                    |                   |                                                   |              |               |           | 6            |
| Da questa sez                                                                                                    | ione puoi effettuare l'uploa                          | d degli allegati per la partecipazione al bando.                                                                                                    |                   |                                                   |              |               |           |              |
| Titolo                                                                                                    |                                                       | Тіро                                                                                                    |                   |                                                   | Az           | ioni          |           |              |
| Allegato                                                                                                    |                                                       | opzion                                                                                                    | nale              |                                                   | <b>6</b>     | : 🖻 💼         |           |              |
| Certificazione linguistica IELTS libero                                                                                                    |                                                       |                                                                                                    |                   |                                                   | 6            | : 🛃 💼         |           |              |
|                                                                                                    |                                                       |                                                                                                    |                   |                                                   |              | 🕐 inse        | erisci al | <u>egato</u> |
| 4 - Confer                                                                                                    | ma iscrizione al ba                                   | ndo                                                                                                    |                   |                                                   |              |               |           | 6            |
|                                                                                                    |                                                       |                                                                                                    |                   |                                                   |              |               |           |              |

Per effettuare la conferma dell'iscrizione al bando clicca su "Conferma iscrizione al bando e stampa definitiva". Dopo la conferma non sarà più possibile effettuare modifiche alla candidatura.

🖶 Conferma iscrizione al bando e stampa definitiva

Indietro

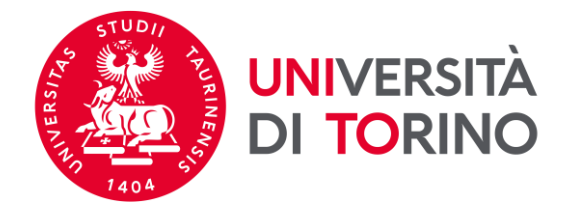

## 17. Se è necessario modificare la candidatura compilata, clicca su Annulla iscrizione al bando.

#### Requisiti dichiarati

# Requisito Presentando domanda di candidatura al Bando Erasmus, confermo di avere a disposizione un numero di mensilità congruente alla durata delle mobilità a cui mi candido. Qualora risultassi selezionato/a per una mobilità Erasmus per studio, autorizzo a fornire i miei dati personali (nome, cognome, e-mail e Struttura didattica di appartenenza) ad altri/e studenti/esse selezionati/e per la stessa destinazione, e ad eventuali soggetti terzi che offrono supporto a studenti/esse UniTo nella ricerca di soluzioni abitative.

#### Sedi scelte

Indietro

| Cod.      |                         |                                                                                                    |                        | Web- |         |       |      |
|-----------|-------------------------|----------------------------------------------------------------------------------------------------|------------------------|------|---------|-------|------|
| Erasmus   | Sede di destinazione    | Note                                                                                                    | Sottoarea              | site | Docente | Posti | Mesi |
| SF        | University of Lapland - |                                                                                                    | Law                    | www  |         | 2     | 9    |
| ROVANIE01 | UG                      |                                                                                                    |                        |      |         |       |      |
| S UMEA01  | Umea Universiteit - UG  | meta disponibile anche per gli studenti iscritti al Corso di Studi in Scienze Strategiche. Sulla base della scadenza Nomination prevista dall'Ateneo partner, l'avvio della mobilità nel | Sociology and cultural | www  |         | 1     | 6    |
|           |                         | primo semestre non è garantito.                                                                                                    | Studies                |      |         |       |      |

#### 3 - Upload Allegati Iscrizione

Da questa sezione puoi effettuare l'upload degli allegati per la partecipazione al bando

| Titolo                           | Тіро      | Azioni |
|----------------------------------|-----------|--------|
| Allegato                         | opzionale | 🖻 🛃 💼  |
| Certificazione linguistica IELTS | libero    | 📽 🛃 💼  |

inserisci allegato

6

6

#### 4 - Conferma iscrizione al bando

Per effettuare la conferma dell'iscrizione al bando clicca su "Conferma iscrizione al bando e stampa definitiva". Dopo la conferma non sarà più possibile effettuare modifiche alla candidatura.

🖶 Conferma iscrizione al bando e stampa definitiva

🔆 🔆 Annulla iscrizione al bando 🚔 stampa in bozza del modulo di candidatura

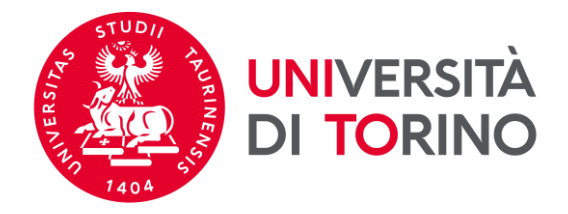

18. Per confermare l'annullamento della candidatura clicca su *Rimuovi*. Per inviare nuovamente la tua candidatura – <u>entro le ore 13.00 del 22/12/2022</u> – torna alla pagina principale e clicca su *Compila il modulo*.

E' stata richiesta la cancellazione dell'iscrizione dal bando corrente. Per continuare premere **RIMUOVI** altrimenti **ANNULLA** 

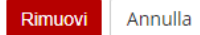

Università degli Studi di Torino - Via Verdi, 8 - 10124 Torino - Centralino +39 011 6706111 P.I. 02099550010 - C.F. 80088230018 - IBAN IT07N0306909217100000046985

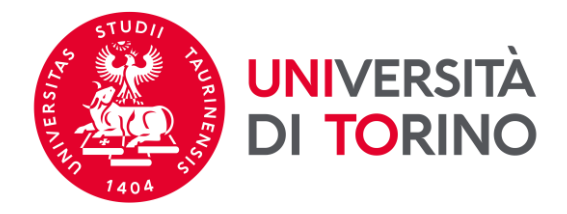

# 19. Per inviare definitivamente la candidatura clicca su *Conferma iscrizione al bando e stampa definitiva*, controllando **con attenzione** la CONFERMA del Questionario, le destinazioni scelte, eventuali allegati caricati.

Requisiti dichiarati

Requisito
 Presentando domanda di candidatura al Bando Erasmus, confermo di avere a disposizione un numero di mensilità congruente alla durata delle mobilità a cui mi candido.
 Qualora risultassi selezionato/a per una mobilità Erasmus per studio, autorizzo a fornire i miei dati personali (nome, cognome, e-mail e Struttura didattica di appartenenza) ad altri/e studenti/esse selezionati/e per la stessa destinazione, e ad eventuali soggetti terzi che offrono supporto a studenti/esse UniTo nella ricerca di soluzioni abitative.

#### Sedi scelte

| Cod.      |                         |                                                                                                    |                        | Web- |         |       |      |
|-----------|-------------------------|----------------------------------------------------------------------------------------------------|------------------------|------|---------|-------|------|
| Erasmus   | Sede di destinazione    | Note                                                                                                    | Sottoarea              | site | Docente | Posti | Mesi |
| SF        | University of Lapland - |                                                                                                    | Law                    | www  |         | 2     | 9    |
| ROVANIE01 | UG                      |                                                                                                    |                        |      |         |       |      |
| S UMEA01  | Umea Universiteit - UG  | meta disponibile anche per gli studenti iscritti al Corso di Studi in Scienze Strategiche. Sulla base della scadenza Nomination prevista dall'Ateneo partner, l'avvio della mobilità nel | Sociology and cultural | www  |         | 1     | 6    |
|           |                         | primo semestre non è garantito.                                                                                                    | studies                |      |         |       |      |

🔆 Annulla iscrizione al bando 🖶 stampa in bozza del modulo di candidatura

#### 3 - Upload Allegati Iscrizione

Da questa sezione puoi effettuare l'upload degli allegati per la partecipazione al bando.

| Titolo                           | Тіро      | Azioni             |
|----------------------------------|-----------|--------------------|
| Allegato                         | opzionale | 🛎 🔡 💼              |
| Certificazione linguistica IELTS | libero    | 🖻 🕑 💼              |
|                                  |           | inserisci allegato |

#### 4 - Conferma iscrizione al bando

Per effettuare la conferma dell'iscrizione al bando clicca su "Conferma iscrizione al bando e stampa definitiva". Dopo la conferma non sarà più possibile effettuare modifiche alla candidatura.

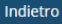

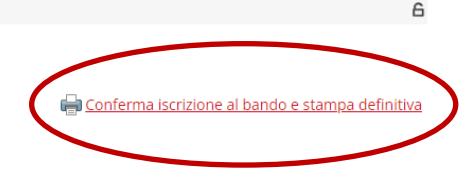

6

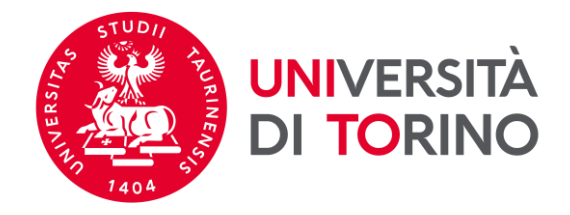

20. Per confermare l'invio della candidatura clicca su *Conferma* altrimenti clicca su *Indietro*.

ATTENZIONE: una volta inviata la conferma non sarà più possibile modificare la candidatura. Salva e conserva il documento pdf della candidatura inviata.

| Per procedere premere il pul | sante 'Conferma', per annullare l'operazione premere il pulsante 'Indietro'. Si ricorda che confermando l'operazione i dati dell'iscrizione non saranno più modific | abili.    |
|------------------------------|----------------------------------------------------------------------------------------------------|-----------|
| Conferma Indietro            |                                                                                                    |           |
|                              |                                                                                                    |           |
|                              |                                                                                                    |           |
|                              |                                                                                                    |           |
|                              |                                                                                                    |           |
|                              | Università degli Studi di Torino - Via Verdi, 8 - 10124 Torino - Centralino +39 011 6706111 P.I. 02099550010 - C.F. 80088230018 - IBAN IT07N0306909217100000046985  |           |
|                              |                                                                                                    |           |
|                              |                                                                                                    |           |
|                              |                                                                                                    |           |
|                              |                                                                                                    |           |
|                              |                                                                                                    |           |
|                              |                                                                                                    |           |
|                              |                                                                                                    |           |
|                              |                                                                                                    |           |
|                              |                                                                                                    |           |
|                              |                                                                                                    |           |
|                              |                                                                                                    |           |
| Documento (4) pdf            |                                                                                                    | Mostra tu |
|                              | l                                                                                                    |           |
|                              |                                                                                                    |           |
|                              |                                                                                                    |           |
|                              |                                                                                                    |           |
| 21 Una vo                    | lta inviata la conferma della candidatura compare il messaggio <b>La tua iscrizione al bando è confermat</b>                                                        | a         |
| 21. Una vo                   | lta inviata la conferma della candidatura compare il messaggio <i>La tua iscrizione al bando è confermat</i>                                                        | а.        |
| 21. Una vo                   | lta inviata la conferma della candidatura compare il messaggio La tua iscrizione al bando è confermat                                                               | a.        |

Tel. +39 011 670 4425 - e-mail internationalexchange@unito.it

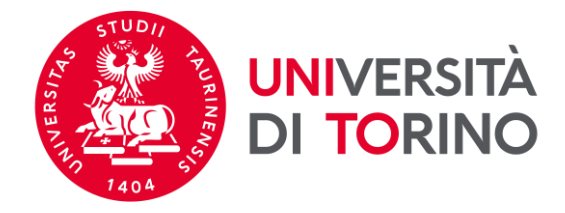

#### Requisiti dichiarati

|   | Requisito                                                                                                    |
|---|----------------------------------------------------------------------------------------------------|
| • | Presentando domanda di candidatura al Bando Erasmus, confermo di avere a disposizione un numero di mensilità congruente alla durata delle mobilità a cui mi candido.                                                                                                    |
| • | Qualora risultassi selezionato/a per una mobilità Erasmus per studio, autorizzo a fornire i miei dati personali (nome, cognome, e-mail e Struttura didattica di appartenenza) ad altri/e studenti/esse selezionati/e per la stessa destinazione, e ad eventuali soggetti terzi che offrono |
|   | supporto a studenti/esse UniTo nella ricerca di soluzioni abitative.                                                                                                    |

#### Sedi scelte

| Cod.      |                         |                                                                                                    |                        | Web- |         |       |      |
|-----------|-------------------------|----------------------------------------------------------------------------------------------------|------------------------|------|---------|-------|------|
| Erasmus   | Sede di destinazione    | Note                                                                                                    | Sottoarea              | site | Docente | Posti | Mesi |
| SF        | University of Lapland - |                                                                                                    | Law                    | www  |         | 2     | 9    |
| ROVANIE01 | UG                      |                                                                                                    |                        |      |         |       | i .  |
| S UMEA01  | Umea Universiteit - UG  | meta disponibile anche per gli studenti iscritti al Corso di Studi in Scienze Strategiche. Sulla base della scadenza Nomination prevista dall'Ateneo partner, l'avvio della mobilità nel | Sociology and cultural | www  |         | 1     | 6    |
|           |                         | primo semestre non è garantito.                                                                                                    | studies                |      |         |       |      |

#### 3 - Upload Allegati Iscrizione

#### Da questa sezione puoi effettuare l'upload degli allegati per la partecipazione al bando.

| Titolo                           | Тіро      | Azioni                                |
|----------------------------------|-----------|---------------------------------------|
| Allegato                         | opzionale | 💕 🗃 🗎                                 |
| Certificazione linguistica IELTS | libero    | 🖻 🛃 🗎                                 |
|                                  |           | inserisci all                         |
| 4 - Conferma iscrizione al bando |           |                                       |
| 'iscrizione è stata confermata.  |           |                                       |
|                                  | Ristamp   | oa modulo di conferma iscrizione al b |
|                                  |           |                                       |

Università degli Studi di Torino - Via Verdi, 8 - 10124 Torino - Centralino +39 011 6706111 P.L 02099550010 - C.F. 80088230018 - IBAN IT07N0306909217100000046985

🗾 Documento (1).pdf

 $\overline{}$ 

Mostra tutto

6

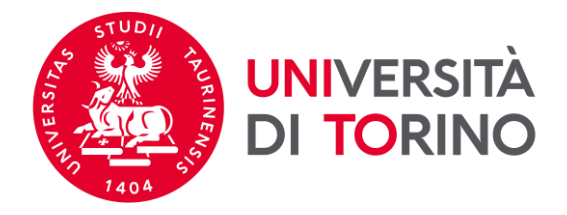

## 22. Con questo simbolo 🕒 è indicata la candidatura definitiva per la Struttura da te selezionata.

# <u>ATTENZIONE</u>: la procedura NON invia alcuna notifica email di ricezione della candidatura.

#### Erasmus+ Studio 2023-2024

| A.A. | Num.<br>bando | Titolo                                                                  | Stato<br>bando | Stato<br>iscr. | Azi | ioni |
|------|---------------|-------------------------------------------------------------------------|----------------|----------------|-----|------|
| 2022 | 1670          | Scuola di Scienze Umanistiche                                           | A              |                | Q   | www. |
| 2022 | 1671          | Scuola di Agraria e Medicina Veterinaria                                | A              |                | Q   |      |
| 2022 | 1672          | Scuola di Scienze della Natura                                          | A              |                | Q   |      |
| 2022 | 1673          | Dipartimento di Psicologia                                              | A              |                | Q   |      |
| 2022 | 1674          | Dipartimento di Scienza e Tecnologia del farmaco                        | 6              | )              | €,  |      |
| 2022 | 1675          | Scuola di Scienze Giuridiche, Politiche ed Economico-Sociali            | A              |                | €,  |      |
| 2022 | 1676          | SUISS – Scuola Universitaria Interdipartimentale in Scienze Strategiche | A              |                | Q   |      |
| 2022 | 1677          | Dipartimento di Lingue e Letterature straniere e Culture Moderne        | A              |                | Q   |      |
| 2022 | 1678          | Scuola di Medicina                                                      | A              |                | Q   |      |
| 2022 | 1679          | Scuola di Management ed Economia                                        | ۵              |                | Q   |      |

#### Erasmus+ Studio 2022-2023

| A.A. | Num.<br>bando | Titolo                                                                   | Stato<br>bando | Stato<br>iscr. | Azi | oni        |
|------|---------------|--------------------------------------------------------------------------|----------------|----------------|-----|------------|
| 2021 | 1627          | Scuola di Medicina: ripescaggi                                           | ۵              |                | €,  | <u>www</u> |
| 2021 | 1628          | Scuola di Agraria e Medicina Veterinaria: ripescaggi                     | A              |                | €,  | <u>www</u> |
| 2021 | 1629          | Scuola di Management ed Economia: ripescaggi                             | A              |                | €,  | <u>www</u> |
| 2021 | 1630          | Scuola di Scienze della Natura: ripescaggi                               | A              |                | €,  | <u>www</u> |
| 2021 | 1631          | Scuola di Scienze Giuridiche, Politiche ed Economico-Sociali: ripescaggi | A              |                | €,  | <u>www</u> |
| 2021 | 1632          | Scuola di Scienze Umanistiche: ripescaggi                                | ۵              |                | €,  | <u>www</u> |